# HƯỚNG DẫN NHÀ TRƯỜNG XÉT DUYỆT VÀ TIẾP NHẬN HỒ SƠ CHUYỂN TRƯỜNG CHO HỌC SINH

Hà Nội, tháng 01/2024

# MỤC LỤC

| I | . Giới thiệu                                          | 3    |
|---|-------------------------------------------------------|------|
| I | I. Thực hiện                                          | 3    |
|   | 1. Đăng nhập                                          | 3    |
|   | 2. Đối với trường chuyển đi                           | 4    |
|   | 2.1 Cấp tài khoản chuyển trường                       | 4    |
|   | 2.2 Xét duyệt học sinh chuyển đi                      | 5    |
|   | 2.2.1 Xét duyệt học sinh chuyển đi trong tỉnh         | 5    |
|   | 2.2.2 Xét duyệt học sinh chuyển đi ngoại tỉnh         | 7    |
|   | 3. Xét duyệt học sinh chuyển đến                      | . 10 |
|   | 3.1. Xét duyệt học sinh chuyển đến trong tỉnh         | . 10 |
|   | 3.2. Xét duyệt học sinh chuyển đến ngoại tỉnh         | . 12 |
|   | 3.3 Xếp lớp cho học sinh chuyển đến                   | . 14 |
|   | 4. Tiếp nhận, xét duyệt học sinh nghỉ học xin học lại | . 16 |
|   | 5. Đăng xuất tài khoản                                | . 17 |
|   |                                                       |      |

# TÀI LIỆU HƯỚNG DẪN NHÀ TRƯỜNG XÉT DUYỆT VÀ TIẾP NHẬN HỒ SƠ CHUYỄN TRƯỜNG CHO HỌC SINH (Phiên bản dành cho Nhà Trường)

#### I. Giới thiệu

Hướng dẫn này dành cho Quản trị viên nhà trường thực hiện việc cấp tài khoản chuyển trường, xét duyệt chuyển đi và tiếp nhận hồ sơ học sinh chuyển đến học kỳ II năm học 2023-2024.

(Lưu ý: Các thao tác chuyển trường đơn vị thực hiện tại học kỳ II năm học 2023-2024).

# II. Thực hiện1. Đăng nhập

Bước 1: Mở trình duyệt web firefox 3.5 trở lên (hoặc Chrome, Cốc cốc...).

Bước 2: Truy cập vào địa chỉ: https://csdl.hanoi.edu.vn/

Bước 3: Chọn vào ô phân hệ [Quản lý giáo dục THPT].

Bước 4: Nhập đầy đủ các thông tin tại phần Đăng nhập hệ thống.

| admin                    |               | 1 |
|--------------------------|---------------|---|
|                          |               | • |
| THÔNG TIN ĐƠN VỊ         |               |   |
| Trung học phổ thông      |               | • |
| Chọn phòng               |               | Ŧ |
| MN-TH-THCS-THPT-GDTX Thủ | Đô (01000754) | • |
| DNARH                    | DN ARH        | C |

Bước 5: Kích nút [Đăng nhập].

**Lưu ý:** Quản trị viên quên mật khẩu báo trực tiếp cán bộ phụ trách CSDL của Sở GD&ĐT để được cấp lại hoặc sử dụng chức năng **[Quên mật khẩu]** tại giao diện đăng nhập. Email để lấy mật khẩu phải là email quản trị viên đã khai báo thông tin trước đó với Sở GD&ĐT.

# 2. Đối với trường chuyển đi

# 2.1 Cấp tài khoản chuyển trường

**Mô tả:** Tính năng cho phép đơn vị cấp tài khoản chuyển trường đối với học sinh đang học tại địa bàn Thành phố Hà Nội.

Bước 1: Tại phân hệ Quản lý giáo dục THPT, nhà trường truy cập vào mục 4.Học sinh/4.2 Quản lý biến động học sinh/ 4.2.3 Quản lý tài khoản chuyển trường.

|                                                                                                    | 1. Truvóng hoc * 🎎 2. Lóp hoc * 18 3. Naha su * 1 👔 4. Hoc sinh * 🗭 5. Naha pilipu * 🛓 8. Tróng kit * 🏚 7. Isrán * 🕑 8. Tróng kit * 🏚 9. Báo cáo * 10. Cóng cu hỗ trụ *<br>1. Zu Guain lý ták khoán chuyển trường Cấp ták khoán - Trim kiểm Cấp ták khoán - 📝 Cập |                        |                                 |          |     |            |                        |                         |                        |           |                    |  |                           |
|----------------------------------------------------------------------------------------------------|----------------------------------------------------------------------------------------------------|------------------------|---------------------------------|----------|-----|------------|------------------------|-------------------------|------------------------|-----------|--------------------|--|---------------------------|
| Khối: Tắt cả 🔹 Lớp: Tất cả 🔹 Họ tên: Nhập họ tên học sinh Số định danh cả nhân: Nhập mũ số dịnh danh Trạng thái tài khoản: |                                                                                                    |                        |                                 |          |     |            | n:Tất cầ               | •                       | Cấp tài khoản lựa chọn |           |                    |  |                           |
|                                                                                                    |                                                                                                    | Phiếu cấp<br>tải khoản | Họ tên                          | Khối học | Lớp | Ngày sinh  | Trạng thái học<br>sinh | Số định danh cá<br>nhân | Trạng thái<br>xác thực | Tái khoản | Đã cấp mật<br>khẩu |  | Cap tai kitoan toan soong |
| 1                                                                                                    |                                                                                                    |                        | Họ tên: Nguyễn Hà Mỹ Anh<br>Mà: | Khối 10  | 10T | 22/06/2008 | Đang học               | 07930802                | $\checkmark$           |           |                    |  |                           |
| 2                                                                                                    |                                                                                                    |                        | Họ tên: Nguyễn Quân<br>Mà:      | Khối 11  | 11T | 12/06/2007 | Đang học               | 0662070                 | $\odot$                |           |                    |  |                           |

Bước 2: Đối với học sinh đã có hồ sơ định danh thành công tại CSDL trường, nhà trường thực hiện cấp tài khoản cho học sinh:

- Đơn vị tích chọn 1 hoặc nhiều hồ sơ học sinh sau đó tích nút [Cấp tài khoản lựa chọn].

## Lưu ý:

- Hệ thống chỉ cấp tài khoản cho hồ sơ học sinh đã được Xác thực định danh với CSDLQG về Dân cư.

- Tài khoản gồm tên đăng nhập và mật khẩu. Tên đăng nhập là số định danh cá nhân của học sinh đã được xác thực. Mật khẩu là ngày tháng năm sinh của học sinh viết liền.

|                                       | 🗒 1. Trường học 🔹 🎎 2. Lớp học 🔹 1 🖇 3. Nhân sự 🔹 🏚 4. Học sinh 🔹 🔀 5. Nhập liệu 🔹 🎄 6. Tổng kết 🔹 🤹 7. In ẩn 🍷 🔽 8. Thống kế 👻 🧱 9. Báo cáo 🍨 10. Cóng cụ hỗ trợ 🔹 |        |                        |                                          |                  |          |            |                        |                         |                        |                                                        |                    |   |
|---------------------------------------|----------------------------------------------------------------------------------------------------|--------|------------------------|------------------------------------------|------------------|----------|------------|------------------------|-------------------------|------------------------|--------------------------------------------------------|--------------------|---|
| 4.2.3 Quán lý tái khoán chuyển trường |                                                                                                    |        |                        |                                          |                  |          |            |                        |                         |                        |                                                        |                    |   |
| к                                     | iói:                                                                                                    | Tất ci | )                      | ▼ Lớp:Tất cả ▼ Họ                        | tên: Nhập họ tên | học sinh |            | Số định danh           | cả nhân: Nhập mã số đị  | nh danh                | Trạng thải tải khoản                                   | n:Tất cà           | • |
| 4                                     |                                                                                                    |        | Phiếu cấp<br>tài khoản | Họ tên                                   | Khối học         | Lóp      | Ngày sinh  | Trạng thái học<br>sinh | Số định danh cá<br>nhân | Trạng thái<br>xác thực | Tái khoản                                              | Đã cấp mật<br>khẩu |   |
| 1                                     |                                                                                                    |        |                        | o tên: Phạm Ngọc Anh<br>Mã: 017506       | Khối 10          | 10KCS1   | 10/05/1987 | Chuyển đi kỳ 1         | 03718700                | $\bigotimes$           | Tên đăng nhập: 0371870<br>Mật khẩu: Đã thay đổi        | ~                  |   |
| 2                                     |                                                                                                    |        | 8                      | Họ tên: Trần Thị Hiển<br>Mã: 797693      | Khối 10          | 10a11    | 30/04/1990 | Đang học               | 03019001                | $\checkmark$           | Tên đăng nhập: 0301900'<br>Mật khẩu khởi tạo: 30041990 | ~                  |   |
| 3                                     | (                                                                                                    |        |                        | Họ tên: Nguyễn Thành Trung<br>Mã: 797692 | Khối 10          | 10a11    | 10/06/1991 | Chuyển đi kỳ 1         | 001091004               | $\bigotimes$           | Tên đăng nhập: 0010910<br>Mật khẩu: Đã thay đổi        | ~                  |   |

Đơn vị kích vào icon dể xem phiếu cấp tài khoản. Sau đó kích nút [**In**] để in phiếu cấp tài khoản cho PHHS.

| CƠ SỞ DỮ LIỆU NGÀNH GIÁO DỤC VÀ ĐÀO TẠO        |                                                                                        | ¢ □ ×         |
|------------------------------------------------|----------------------------------------------------------------------------------------|---------------|
| Phiếu cấp tài khoản dịch vụ công chuyến trường |                                                                                        | Xuất PDF Đóng |
|                                                |                                                                                        | •             |
|                                                | PHIẾU CẤP TÀI KHOẢN DỊCH VỤ CÔNG                                                       |               |
|                                                | Họ tên học sinh:                                                                       |               |
|                                                | Ngày sinh: <b>18/08/2008</b> Giới tính: <b>Nam</b>                                     |               |
|                                                | Khối: 10                                                                               |               |
|                                                | Lớp: 10A1                                                                              |               |
|                                                | Số định danh cá nhân: <b>001</b>                                                       |               |
|                                                | Thông tin tài khoản:                                                                   |               |
|                                                | - Tên tải khoản: 001.                                                                  |               |
|                                                | - Mật khẩu: 1808                                                                       |               |
|                                                | Ghi chú:                                                                               |               |
|                                                | Vui lòng không cung cấp thông tin tài khoản cho bất cứ ai khác, thực hiện đổi mật khẩu |               |
|                                                | trong lần đầu đăng nhập đầu tiên.                                                      |               |
|                                                | Website dịch vụ công chuyển trường: https://chuyentruong.hanoi.edu.vn                  |               |
|                                                | TP Hà Nội ngày 05 tháng 01 năm 2024                                                    |               |
|                                                | (Nervit cín)                                                                           |               |
|                                                | (1, Burn only                                                                          |               |
|                                                |                                                                                        |               |

# 2.2 Xét duyệt học sinh chuyển đi

**Mô tả**: Cho phép nhà trường xem danh sách và xét duyệt hồ sơ học sinh chuyển đi học kỳ II năm học 2023-2024.

## 2.2.1 Xét duyệt học sinh chuyển đi trong tỉnh

## Các bước thực hiện

Bước 1: Tại phân hệ Quản lý giáo dục THPT, đơn vị kích chọn mục **4.Học** sinh/4.2 Quản lý biến động học sinh/ 4.2.4 Xét duyệt học sinh chuyển đi. Hệ thống sẽ hiển thị danh sách học sinh nộp hồ sơ chuyển đi. (*Lưu ý: Với đợt chuyển trường học* kỳ II năm 2023-2024 thì trạng thái học sinh phải là Chuyển đi kỳ 2).

| 💶 🗄 4. Học sinh 🔻 📝 5. Nhập liệu 💌               | 🋓 õ. Tổng kết ▾ 📑 7. In ấn ▾ 🔽 8. Thống kê ▾ 📑 9. Báo cáo ▾ |
|--------------------------------------------------|-------------------------------------------------------------|
| 4.1. Hồ sơ học sinh                              | •                                                           |
| 4.2. Quản lý biến động học sinh                  | 4.2.1. Chuyển lớp cho học sinh                              |
| and the second second                            | 4.2.2. Quản lý chuyển đi, chuyển đến, thôi học              |
|                                                  | 4.2.3 Quản lý tài khoản chuyển trường                       |
|                                                  | 4.2.4. Xét duyệt học sinh chuyển đi                         |
|                                                  | 4.2.5. Xét duyệt học sinh chuyển đến                        |
| <ul> <li>Temperature and the spectrum</li> </ul> | 4.2.6. Tiếp nhận, xét duyệt học sinh nghỉ học xin học lại   |
|                                                  | •                                                           |
|                                                  | •                                                           |

Bước 2: Sau khi trường chuyển đến đồng ý tiếp nhận học sinh, nhà trường kích

biểu tượng tại cột **Xác nhận chuyển đi** để thực hiện thao tác xét duyệt.

|                                                                                                    | 📫 4.2.4. Xét duyét học sinh chuyển đĩ |                       |         |                                         |                                   |                               |              |                              |                  |  |  |  |  |
|----------------------------------------------------------------------------------------------------|---------------------------------------|-----------------------|---------|-----------------------------------------|-----------------------------------|-------------------------------|--------------|------------------------------|------------------|--|--|--|--|
| Hưởng đắn/ Ghi chú:<br>Sở GD&DT xác nhận chỉ đối với các trưởng hợp học sinh chuyển từ trưởng tư thục sang trưởng công lập. [Đông ghỉ chú] |                                       |                       |         |                                         |                                   |                               |              |                              |                  |  |  |  |  |
| Kho                                                                                                    | -latca-                               | •                     |         |                                         |                                   |                               | C CDADT      |                              |                  |  |  |  |  |
| STT                                                                                                    | Thong tin<br>chi tiết hổ sơ           | Xac nhạn<br>chuyển đi | Khối    | Học sinh                                | Thông tin chuyển đến              | Trường chuyen đen<br>xác nhận | xác nhận     | Trường chuyên đi<br>xác nhận | Hoàn thiện hồ sơ |  |  |  |  |
| 1                                                                                                    |                                       | 1                     | Khối 11 | Lê Trong Binh<br>Số ĐDCN:<br>Ngày sinh: | Thành phố Hà Nội - Thị xã Sơn Tây | Đồng ý tiếp nhận              | Đã duyệt     | Đồng ý chuyển đi             |                  |  |  |  |  |
| 2                                                                                                    |                                       | 1                     | Khối 11 | Lý Gia Bình<br>Số ĐDCN:<br>Ngày sinh:   | Thành phố Hà Nội - Thị xã Sơn Tây | Chở xác nhận                  | Chờ xác nhận | Từ chối                      |                  |  |  |  |  |
| 3                                                                                                    |                                       | 2                     | Khối 11 | Nguyễn Hà An<br>Số ĐDCN:<br>Ngày sinh:  | Thành phố Hà Nội - Thị xã Sơn Tây | Đồng ý tiếp nhận              |              | Chờ xác nhận                 |                  |  |  |  |  |

Bước 3: Nhà trường kiểm tra, cập nhật thông tin học sinh chuyển đi và thực hiện xác nhận chuyển đi.

| Dịch vụ công - xét duyệt hổ sơ |                                      |      |                         | Xác nhi          | in |
|--------------------------------|--------------------------------------|------|-------------------------|------------------|----|
| Thông tin học sinh             |                                      |      |                         |                  |    |
| Số định danh cá nhân           |                                      |      | Ngày sinh               | 04/01/2007       | Î  |
| Họ tên                         | Nguyễn Hà An                         |      | Giới tính               | N0               | ٣  |
| Mã hổ sơ                       |                                      |      | Mã định danh Bộ GD&ĐT   |                  |    |
| Khối                           | Khỏi 11 Lớp                          | 11A1 | Môn học tự chọn         | Chọn môn học     | ٣  |
| Môn học lựa chọn               | Vật lí, Sinh học, Công nghệ, GDKT&PL | *    | Môn học chuyên để       | Chọn môn học     | ٣  |
| Nơi cư trủ tỉnh                | Thành phố Hà Nội                     | *    | Nơi cư trú huyện        | Quân Ba Đình     | ٣  |
| Nơi cư trú xã                  | Phường Đội Cấn                       | *    | Số nhà                  | 25/66            |    |
| Tên đường                      | Am Tự                                |      |                         |                  |    |
| Thông tin học sinh chuyển đi   |                                      |      |                         |                  |    |
| Trạng thải học sinh (*)        | Chuyển đi kỳ 1                       | •    | Ngày chuyển đi (*)      | 14/08/2023       | Ð  |
| Lý do chuyển đi (*)            | Gia đình thay đổi địa chỉ nhà        |      | Ý kiến trường chuyển đi |                  |    |
|                                |                                      |      | 8                       |                  | _6 |
| Thông tin liên hệ              |                                      |      |                         |                  |    |
| Phụ huynh                      | Lan Nguyễn                           |      | Điện thoại              |                  |    |
| Email                          |                                      |      |                         |                  |    |
| Thông tin trường chuyển đến    |                                      |      |                         |                  |    |
| Chuyển đến                     | Trong tinh                           | *    |                         |                  |    |
| Chuyển đến Tĩnh/Thành phố      | Thành phố Hà Nội                     | *    | Chuyển đến Quận/Huyện   | Thị xã Son Tây   | ٣  |
| Chuyển đến trường              | THPT                                 | *    | Xác nhận chuyển đi (*)  | Đồng ý chuyển đị | •  |

Bước 4: Kích nút [Xác nhận] để xác nhận thông tin chuyển đi.

#### Lưu ý:

- Trường chuyển đi xác nhận Duyệt/Từ chối khi trường chuyển đến đã tiếp nhận và thông qua Sở GD&ĐT xét duyệt gồm các trường hợp: Trường chuyên biệt, Lớp song bằng, Tiếp nhận học sinh Việt Nam về nước, Tiếp nhận học sinh người nước ngoài, Trường hợp đặc biệt (Học sinh từ trường tư thục chuyển sang trường công lập, học sinh trường thường chuyển sang trường chuyển.

#### 2.2.2 Xét duyệt học sinh chuyển đi ngoại tỉnh

#### Các bước thực hiện

Bước 1: Nhà trường thay đổi trạng thái chuyển đi trong hồ sơ chi tiết học sinh tại

#### mục 4.1.1 Quản lý hồ sơ học sinh.

|                                                       | À ĐẢO TẠO                  |                                              |   |                             |                               | ¢ I                          | = ×  |
|-------------------------------------------------------|----------------------------|----------------------------------------------|---|-----------------------------|-------------------------------|------------------------------|------|
|                                                       |                            |                                              |   |                             |                               | Ghi Ghi và thể               | m    |
|                                                       | Khối học [1]               | Khối 10                                      | Ŧ | Thông tin hộ khấu, quê quân |                               |                              |      |
| Ō                                                     | Lớp học [2]                | 10A1                                         | Ŧ | Hộ khẩu thường trú [14      | Thành phố Hà Nội              |                              | •    |
| NO IMAGES                                             | Họ và tên [3]              | Nguyễn Ngọc Diệp                             |   |                             |                               |                              | •    |
|                                                       | Tên gọi khác [4]           |                                              |   |                             | Nhập Tố/Thôn/Xóm thường trú   |                              |      |
| Mã định danh Bộ GD&ĐT                                 | Ngày sinh [5]              | 13/10/2008                                   | Ē | Quê quán [15                | Chon thành phố/tỉnh quê quán  |                              | •    |
| <b>Ø</b>                                              | Giới tính [6]              | Nữ                                           | • |                             | Chon theo quân/huvên quê qu   | Chon theo phưởna/xã quê quả  |      |
| Đã xác thực Số định danh cá<br>nhân với CSDLQG về Dân | Trạng thái HS [7]          | Chuyển đi kỳ 2                               | • |                             | Nhập Tố/Thôn/Xóm quê quán chi | uêt                          |      |
| Cu                                                    | Ngày chuyển đi [7.1]       | Đang học<br>Chuyển đến kỳ 1                  | î | Thông tin khác              |                               |                              |      |
|                                                       | Chuyển đi [7.2]            | Nghỉ học xin học lại kỷ 1<br>Chuyển đi kỳ 1  |   | Nơi sinh [16                | Thành phố Hà Nội              | Chọn theo quân/huyên nơi sin | . •  |
|                                                       | Chuyến sang học nghề [7.3] | Thôi học kỳ 1                                |   |                             | Nhôn nơi cính chi tiất        |                              |      |
|                                                       | Dân tộc [8]                | Chuyen den ký 2<br>Nghỉ học xin học lại kỷ 2 |   | Chỗ ở biến nay 117          |                               |                              |      |
|                                                       | DT trên giấy KS [9]        | Chuyển đi kỳ 2<br>Thổi học kỳ 2              | - | Cho o men nay [17           |                               |                              |      |
|                                                       | Quốc tịch [10]             | Chuyển đến trong hè<br>Chuyển đi trong hè    |   |                             |                               |                              | - 18 |
|                                                       | Tôn giáo [11]              | Thôi học trong hè                            | • |                             |                               |                              |      |
|                                                       | Điện thoại liên hệ [12]    |                                              |   |                             |                               |                              |      |

Bước 2: Tại phân hệ Quản lý giáo dục THPT, đơn vị kích chọn mục **4.Học** sinh/4.2 Quản lý biến động học sinh/ 4.2.4 Xét duyệt học sinh chuyển đi. Hệ thống sẽ hiển thị danh sách học sinh nộp hồ sơ chuyển đi.

| L = 4. Học sinh ▼ I f. Nhập liệu ▼ | 🏄 🛿 6. Tổng kết 🔻 📑 7. In ấn 🔻 📝 8. Thống kê 🔻 📑 9. Báo cáo 🖓                 |
|------------------------------------|-------------------------------------------------------------------------------|
| 4.1. Hồ sơ học sinh                | •                                                                             |
| 4.2. Quàn lý biến động học sinh    | ▲ 4.2.1. Chuyển lớp cho học sinh                                              |
|                                    | 4.2.2. Quản lý chuyển đi, chuyển đến, thôi học                                |
|                                    | <ul> <li>4.2.3 Quản lý tài khoản chuyển trường</li> </ul>                     |
|                                    | 4.2.4. Xét duyệt học sinh chuyển đi                                           |
|                                    | 4.2.5. Xét duyệt học sinh chuyển đến                                          |
|                                    | <ul> <li>4.2.6. Tiếp nhận, xét duyệt học sinh nghỉ học xin học lại</li> </ul> |
|                                    | •                                                                             |
|                                    | •                                                                             |

Bước 3: Tạo hồ sơ DVC tại cột Thông tin chi tiết hồ sơ.

| 📲 4.2.4. Xét duyệt học sinh chuyển đi                                                                                                    |                             |                       |         |                                       |                      |                               |                      |                              |                  | * × 🖸 |
|----------------------------------------------------------------------------------------------------|-----------------------------|-----------------------|---------|---------------------------------------|----------------------|-------------------------------|----------------------|------------------------------|------------------|-------|
| Hướng đản Ghi chủ:<br>Sở GD&DT xác nhận chỉ đối với các trưởng hợp học sinh chuyển từ trưởng tư thực sang trưởng công lập. [Đông ghi chủ]<br>Khốt  -Tát cá- |                             |                       |         |                                       |                      |                               |                      |                              |                  |       |
| STT                                                                                                    | Thông tin<br>chỉ tiết hổ sơ | Xác nhận<br>chuyển đi | Khói    | Học sinh                              | Thông tin chuyển đến | Trường chuyển đến<br>xác nhận | Sở GD&ĐT<br>xác nhận | Trường chuyển đi<br>xác nhận | Hoàn thiện hổ sơ |       |
| 1                                                                                                    | Tạo Hồ sơ DVC               |                       | Khối 11 | Đào Gia Huy<br>Số ĐDCN:<br>Ngày sinh: | -                    |                               |                      |                              |                  |       |

Bước 4: Nhập **Lý do chuyển đi** và cập nhật thông tin trường chuyển đến: **Chuyển đến Tỉnh/ Thành phố, Chuyển đến Quận/ Huyện, Trường chuyển đến** và kích nút [**Tạo hồ sơ và xác nhận**].

| CƠ SỞ ĐỮ LIỆU NGÀNH GIÁO DỤC VÀ ĐÀO T. | ÃO                                  |      |                         | ٢                  | 8    |  |
|----------------------------------------|-------------------------------------|------|-------------------------|--------------------|------|--|
| Dịch vụ công - xét duyệt hổ sơ         |                                     |      |                         | Tạo hỗ sơ và xác t | nhận |  |
| Thông tin học sinh                     |                                     |      |                         |                    |      |  |
| Số định danh cá nhân                   |                                     |      | Ngày sinh               |                    |      |  |
| Họ tên                                 | Đào Gia Huy                         |      | Giới tính               | Nam                | ¥    |  |
| Māhổ sơ                                |                                     |      | Mã định danh Bộ GD&ĐT   |                    |      |  |
| Khối                                   | Khỏi 11 Lớp                         | 11A1 | Môn học tự chọn         | Chọn môn học       | •    |  |
| Môn học lựa chọn                       | Vật lí, Hóa học, Sinh học, Tin học  | •    | Môn học chuyên để       | Chọn môn học       | •    |  |
| Nơi cư trủ tỉnh                        | Thành phố Hà Nội                    | *    | Nơi cư trủ huyện        | Huyện Đông Anh     | ٣    |  |
| Nơi cư trủ xã                          | Xă Hai Bối                          | *    | Số nhà                  |                    |      |  |
| Tên đường                              |                                     |      |                         |                    |      |  |
| Thông tin học sinh chuyển đi           |                                     |      |                         |                    |      |  |
| Trạng thái học sinh (*)                | Chuyển đi kỳ 1                      | •    | Ngày chuyển đi (*)      | 14/08/2023         | Ē    |  |
| Lý do chuyển đi (*)                    | Gia đình thay đổi địa chỉ sinh sống |      | Ý kiến trường chuyển đi |                    |      |  |
|                                        |                                     |      |                         |                    |      |  |
| Thông tin liên hệ                      |                                     |      | Dife the el             |                    |      |  |
| Phụ huynh                              |                                     |      | Diện troại              |                    |      |  |
| Cmail                                  |                                     |      |                         |                    |      |  |
| Thong un traong chuyen den             |                                     |      |                         |                    |      |  |
| Chuyến đến                             | Ngoài tỉnh                          | v    |                         |                    |      |  |
| Chuyển đến Tỉnh/Thành phố              | Tĩnh Thái Bình                      | •    | Chuyển đến Quận/Huyện   | Huyện Quỳnh Phụ    | •    |  |
| Chuyển đến trường                      | Trường                              | •    | Xác nhận chuyển đi (*)  | Đồng ý chuyển đi   | ٣    |  |

Bước 5: Sau khi trường chuyển đến đồng ý tiếp nhận học sinh chuyển đến, nhà trường kích biểu tượng chuyển trước tên học sinh chuyển đi và thực hiện xác nhận chuyển đi cho học sinh. Sau đó kích nút [**Xác nhận**].

| Dich vụ công - vết duyết bổ sợ |                                    |   |                         |                  | obáo |
|--------------------------------|------------------------------------|---|-------------------------|------------------|------|
| bion từ công - xec được nó ao  |                                    |   |                         |                  |      |
| Thông tin học sinh             |                                    |   |                         |                  |      |
| Số định danh cá nhân           |                                    |   | Ngày sinh               | 26/02/2007       | æ    |
| Họ tên                         | Nguyễn                             |   | Giới tính               | Nam              | ٣    |
| Mã hổ sơ                       | DVC.17                             |   | Mã định danh Bộ GD&ĐT   |                  |      |
| Khối                           | Khỏi 11 Lớp 11A1                   |   | Môn học tự chọn         | Chon môn học     | *    |
| Môn học lựa chọn               | Vật lí, Hóa học, Sinh học, Tin học |   | Môn học chuyên để       | Chon môn học     | *    |
| Nơi cư trú tỉnh                | Thành phố Hà Nội                   |   | Nơi cư trú huyện        | Quân Cầu Giấy    | *    |
| Nơi cư trú xã                  | Phường Quan Hoa                    | * | Số nhà                  |                  |      |
| Tên đường                      |                                    |   |                         |                  |      |
| Thông tin học sinh chuyển đi   |                                    |   |                         |                  |      |
| Trạng thái học sinh (*)        | Chuyển đi kỳ 1                     | ٠ | Ngày chuyển đi (*)      | 14/08/2023       | Ē    |
| Lý do chuyển đi (*)            | Thay đổi địa điểm sinh sống        |   | Ý kiến trường chuyển đi |                  |      |
|                                |                                    |   |                         |                  | 6    |
| Thông tin liên hệ              |                                    |   |                         |                  |      |
| Phụ huynh                      |                                    |   | Điện thoại              |                  |      |
| Email                          |                                    |   |                         |                  |      |
| Thông tin trường chuyển đến    |                                    |   |                         |                  |      |
| Chuyển đến                     | Ngoài tình                         | Ŧ |                         |                  |      |
| Chuyển đến Tỉnh/Thành phố      | Tinh                               | • | Chuyển đến Quận/Huyện   | Huyện            | •    |
| Chuyển đến trường              | Trường THPT                        | • | Xác nhận chuyễn đi (*)  | Đồng ý chuyển đi | •    |

3. Xét duyệt học sinh chuyển đến

# 3.1. Xét duyệt học sinh chuyển đến trong tỉnh

## Các bước thực hiện

Bước 1: Tại phân hệ Quản lý giáo dục THPT, đơn vị kích chọn mục **4.Học** sinh/4.2 Quản lý biến động học sinh/ 4.2.5 Xét duyệt học sinh chuyển đến. Tại mục này hệ thống sẽ hiển thị danh sách hồ sơ học sinh chuyển đến sau khi PHHS đăng ký trên trang dịch vụ công.

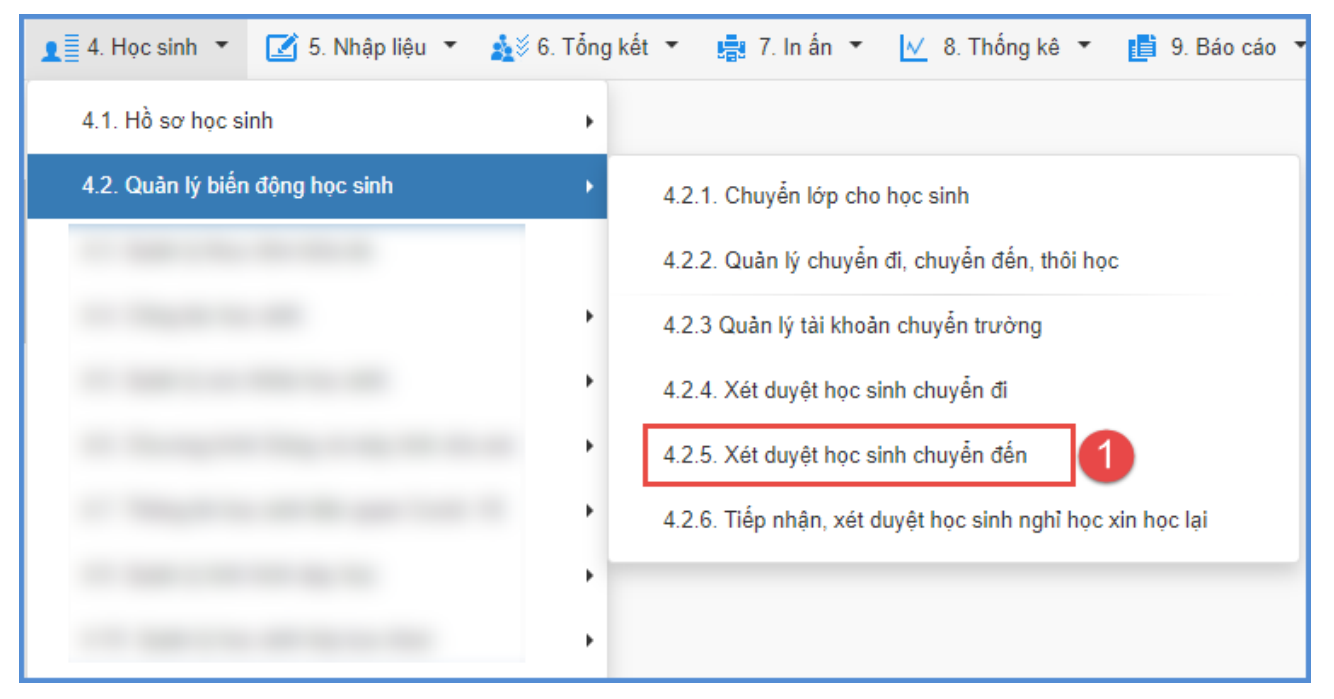

Bước 2: Kích biểu tượng trước tên học sinh để xác nhận chuyển đến và xác nhận chuyển đến (Đồng ý tiếp nhận hay từ chối).

|     | 4.2.5. Xét duyệt học s               | sinh chuyển đế     | n                         |                      |              |                                              |                                         |                                  |                      | Thêm mới                     | ▼ ,× □                 |
|-----|--------------------------------------|--------------------|---------------------------|----------------------|--------------|----------------------------------------------|-----------------------------------------|----------------------------------|----------------------|------------------------------|------------------------|
| Hướ | ng dân/ Ghi chủ:<br>Sở GD&ĐT xác nhậ | in chỉ đối với cá  | c trường hợp              | học sinh chuyển từ t | trường tư th | ục sang trường công lập. [Đó                 | ing ghi chú]                            |                                  |                      |                              |                        |
|     | KhốiTất c                            | à                  |                           | ·                    |              |                                              |                                         |                                  |                      |                              |                        |
| sтт | Xem chi tiết<br>hồ sơ                | Kết quả học<br>tập | Xác nhận<br>chuyển<br>đến | Thông tin xếp<br>lớp | Khối         | Học sinh                                     | Thông tin chuyển đi                     | Trường<br>chuyển đến<br>xác nhận | Sở GD&ĐT<br>xác nhận | Trường chuyển<br>đi xác nhận | Hoàn thiện hổ sơ       |
| 1   |                                      | Ē                  | 1                         | Chưa xếp lớp         | Khối 10      | Hoàng Hà Ánh Dương<br>Số ĐDCN:<br>Ngày sinh: | Thành phố Hà Nội - Quận Đống Đa         | Đồng ý tiếp<br>nhận              | Đã duyệt             | Đồng ý chuyển<br>đi          | Đã hoàn thiện hồ<br>sơ |
| 2   |                                      | Ē                  | ľ                         | Chưa xếp lớp         | Khối 11      | Lê Trong Bình<br>Số ĐDCN:<br>Ngày sinh:      | Thành phố Hà Nội - Quận Ba Đình         | Đồng ý tiếp<br>nhận              | Đã duyệt             | Đồng ý chuyển<br>đi          | Cập nhật               |
| 3   |                                      | Ē                  | 2                         | Chưa xếp lớp         | Khối 11      | Nguyễn Hà An<br>Số ĐDCN:<br>Ngày sinh:       | Thành phố Hà Nội - Quận Ba Đình<br>THPT |                                  |                      | Chờ xác nhận                 |                        |

| CƠ SỞ DỮ LIỆU NGÀNH          | GIÁO DỤC VÀ ĐÀO TẠO |      |                           |                                   | ¢   |      | ×  |
|------------------------------|---------------------|------|---------------------------|-----------------------------------|-----|------|----|
| Dịch vụ công - xác nhận hồ s | so <sup>,</sup>     |      |                           | 4                                 | Cập | nhật |    |
| Thông tin học sinh           |                     |      |                           |                                   |     |      |    |
| Số định danh cá nhân         |                     |      | Ngày sinh                 |                                   |     | Ē    |    |
| Họ tên                       | Nguyễn Hà An        |      | Giới tính                 | Nữ                                |     | Ŧ    |    |
| Mã hồ sơ                     |                     |      | Mã định danh Bộ GD&ĐT     |                                   |     |      |    |
| Thông tin chuyển đi:         |                     |      |                           |                                   |     |      |    |
| Chuyển đi                    | Trong tình          | Ŧ    | Tỉnh/Thành phố            | Thành phố Hà Nội                  |     | Ŧ    |    |
| Quận/Huyện                   | Quận Ba Đình        | Ŧ    | Trường                    | ТНРТ                              |     | Ŧ    |    |
| Lý do chuyển đi              |                     |      | Môn học lựa chọn          | GDKT&PL,Vật lí,Sinh học,Công nghệ |     |      |    |
|                              |                     |      |                           |                                   |     |      | 11 |
| Môn học tự chọn              |                     |      | Môn học ch.đề lựa chọn cũ |                                   |     |      |    |
|                              |                     | - // |                           |                                   |     |      | 11 |
| Thông tin chuyển đến         |                     |      |                           |                                   |     |      |    |
| Số quyết định                |                     |      | Ngày quyết định           |                                   |     | Ē    |    |
| Xác nhận chuyển đến          | Đồng ý tiếp nhận    | •    |                           |                                   |     |      |    |
| Lý do từ chối                | Đồng ý tiếp nhận    |      | Ý kiến trường chuyển đến  |                                   |     |      |    |
|                              |                     |      |                           |                                   |     |      | 1  |

Lưu ý: Nhà trường chỉ tiếp nhận được học sinh chuyển đến khi còn chỉ tiêu tuyển sinh được giao hoặc chỉ tiêu số lượng bổ sung và đúng nhóm môn lựa chọn theo quy định.

Tổng số học sinh khối 11: 320 - Chỉ tiêu được giao: 321 - Số lượng bổ sung: 20 - Số lượng dự kiến chuyển đến: 4 - Số lượng dự kiến xin học lại: 0 - Số lượng học sinh có thể xét duyệt: 17

#### 3.2. Xét duyệt học sinh chuyển đến ngoại tỉnh

#### Các bước thực hiện

Bước 1: Tại phân hệ Quản lý giáo dục THPT, đơn vị kích chọn mục **4.Học** sinh/4.2 Quản lý biến động học sinh/ 4.2.5 Xét duyệt học sinh chuyển đến.

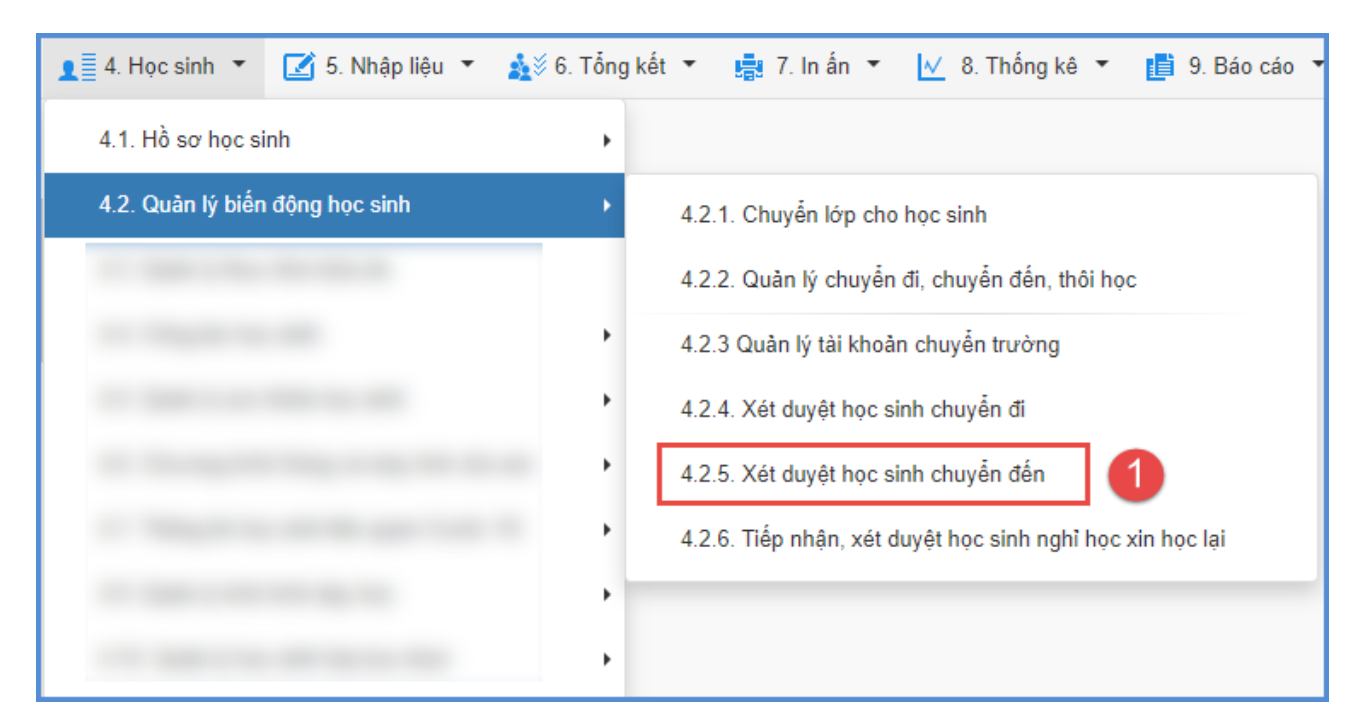

Bước 2: Kích nút [**Thêm mới**] và cập nhật các thông tin chuyển đi, thông tin học sinh, thông tin liên hệ, thông tin cư trú (theo hộ khẩu).

| 4     | 2.5. Xét duyệt học sinh ch                             | uyển đến              |                        |                            |                |                |                     |                               |                      | Thêm r                       | nói 💌 💉 🔛        |
|-------|--------------------------------------------------------|-----------------------|------------------------|----------------------------|----------------|----------------|---------------------|-------------------------------|----------------------|------------------------------|------------------|
| Hướng | dẫn/Ghichú:<br>Sở GD&ĐT xác nhận chỉ đả<br>KhốiTắt cả- | ối với các trường hợp | học sinh chuyển t      | từ trưởng tư thục sang trư | ường công lập. | [Đông ghi chủ] |                     |                               |                      | 2                            |                  |
| STT   | Xem chi tiết<br>hổ sơ                                  | Kết quả học tập       | Xác nhận<br>chuyển đến | Thông tin xếp lớp          | Khối           | Học sinh       | Thông tin chuyển đi | Trường chuyển<br>đến xác nhận | Sở GD&ĐT<br>xác nhận | Trường chuyển đi<br>xác nhận | Hoàn thiện hỗ sơ |

| Dịch vụ công - thêm mới hồ sơ   | 3                |   |                           | Cấp nhất                    |   |
|---------------------------------|------------------|---|---------------------------|-----------------------------|---|
| Thông tin chuyển đi             |                  |   |                           |                             | 1 |
| Chuyển đến                      | Ngoài tỉnh       | • | Tỉnh/Thành Phố            | Tĩnh Hà Giang               |   |
| Quận/Huyện                      | Chọn             | • | Trường                    | THPT                        | 1 |
|                                 |                  |   | Lý do chuyển đi           | Nguyên nhân khác            |   |
| Thông tin học sinh              |                  |   |                           |                             |   |
| Số định danh cá nhân            |                  |   | Ngày sinh                 | 16/12/2007                  |   |
| Họ tên                          | Trần Hà Vy       |   | Giới tinh                 | Nữ                          | 1 |
| Dân tộc                         | Kinh             | • | Khối học hiện tại         | Khối 11 🔹                   | 1 |
| Lớp học cũ                      |                  |   | Môn học lựa chọn cũ       | Vật lí, Hóa học, Sinh học 🗸 |   |
| Môn học tự chọn cũ              | Chọn môn học     | • | Môn học ch.đề lựa chọn cũ | Chọn môn học 🗸 🔻            |   |
| Thông tin liên hệ               |                  |   |                           |                             |   |
| Phụ huynh                       | Trần Văn Hùng    |   | Điện thoại                |                             |   |
| Email                           |                  |   |                           |                             | l |
| Thông tin cư trú (theo hộ khẩu) |                  |   |                           |                             |   |
| Tỉnh/Thành Phố                  | Tĩnh Hà Giang    | • | Quận/Huyện                | Thành phố Hà Giang 🗸        |   |
| Phường/Xã                       | Phường Minh Khai | • | Đường/Phố                 |                             |   |
| Số nhà                          |                  |   |                           |                             |   |

# Lưu ý: Đối với học sinh đã được trường chuyển đi xét duyệt chuyển đi tại mục 4.2.4 Xét duyệt học sinh chuyển đi. Nhà trường bỏ qua bước 2 thêm mới hồ sơ học sinh chuyển đến.

Bước 3: Kích biểu tượng krước tên học sinh để xác nhận chuyển đến.

| 4    | 2.5. Xét duyệt học sinh ch                 | uyễn đến              |                        |                           |                |                                                         |                                 |                               |                      | Thêm                         | mới 💌 💉 🛄        |
|------|--------------------------------------------|-----------------------|------------------------|---------------------------|----------------|---------------------------------------------------------|---------------------------------|-------------------------------|----------------------|------------------------------|------------------|
| Hướn | g dẫn/ Ghi chú:<br>Sở GD&ĐT xác nhận chỉ đ | ối với các trường hợp | o học sinh chuyển      | từ trường tư thục sang tr | ường công lập. | [Đông ghi chủ]                                          |                                 |                               |                      |                              |                  |
|      | KhốiTất cả                                 |                       |                        | •                         |                |                                                         |                                 |                               |                      |                              |                  |
| STT  | Xem chi tiết<br>hổ sơ                      | Kết quả học tập       | Xác nhận<br>chuyển đến | Thông tin xếp lớp         | Khối           | Học sinh                                                | Thông tin chuyển đi             | Trường chuyển<br>đến xác nhận | Sở GD&ĐT<br>xác nhận | Trường chuyển đi<br>xác nhận | Hoàn thiện hổ sơ |
| 4    | Tạo hồ sơ DVC                              | EQ                    | /                      | Chưa xếp lớp              | Khối 11        | Đàm Trí Dũng<br><mark>Số ĐDCN:</mark><br>Ngày sinh:     | Thành phố Hà Nội - Quận Ba Đình |                               |                      | Đồng ý chuyển đi             |                  |
| 5    | Tạo hồ sơ DVC                              | EQ                    | /                      | Chưa xếp lớp              | Khối 11        | Đặng Mạnh Đức<br><mark>Số ĐDCN:</mark><br>Ngày sinh:    | Thành phố Hà Nội - Quận Ba Đình |                               |                      | Đồng ý chuyển đi             |                  |
| 6    | Tạo hồ sơ DVC                              | EQ                    | /                      | Chưa xếp lớp              | Khối 11        | Đỗ Thị Diễm Hằng<br><mark>Số ĐDCN:</mark><br>Ngày sinh: | Thành phố Hà Nội - Quận Ba Đình |                               |                      | Đồng ý chuyển đi             |                  |
| 7    | Tạo hồ sơ DVC                              | ĒČ                    | /                      | Chưa xếp lớp              | Khối 11        | Hoa Chí Dũng<br>Số ĐDCN:<br>Ngày sinh:                  | Thành phố Hà Nội - Quận Ba Đình |                               |                      | Đồng ý chuyển đi             |                  |
| 8    | Tạo hồ sơ DVC                              | ĒČ                    | /                      | Chưa xếp lớp              | Khối 11        | Nguyễn Minh Đức<br>Số ĐDCN: (<br>Ngày sinh:             | Thành phố Hà Nội - Quận Ba Đình |                               |                      | Đồng ý chuyển đi             |                  |
| 9    | Tạo hồ sơ DVC                              | EQ                    | /                      | Chưa xếp lớp              | Khối 11        | Phạm Minh Đức<br>Số ĐDCN:<br>Ngày sinh:                 | Thành phố Hà Nội - Quận Ba Đình |                               |                      | Đồng ý chuyển đi             |                  |
| 10   |                                            | Ē                     |                        | Chưa xếp lớp              | Khối 11        | Trần Hà Vy<br>Số ĐDCN:<br>Ngày sinh                     | Tĩnh Hà Giang - Huyện Bắc Mê    | Chờ xác nhận                  |                      |                              |                  |

| Dịch vụ công - xác nhận hổ sơ |                             |   |                           | <b>7</b> Сậр            | nhật |
|-------------------------------|-----------------------------|---|---------------------------|-------------------------|------|
| Thông tin học sinh            |                             |   |                           |                         |      |
| Số định danh cá nhân          |                             |   | Ngày sinh                 |                         | Ē    |
| Họ tên                        | Trần Hà Vy                  |   | Giới tính                 | Nữ                      | Ŧ    |
| Mã hồ sơ                      |                             |   | Mã định danh Bộ GD&ĐT     |                         |      |
| Thông tin chuyển đi:          |                             |   |                           |                         |      |
| Chuyển đi                     | Ngoài tình                  | Ŧ | Tỉnh/Thành phố            | Tình Hà Giang           |      |
| Quận/Huyện                    | Huyện Bắc Mê                | Ŧ | Trường                    | THPT                    |      |
| Lý do chuyển đi               | Nguyên nhân khác            |   | Môn học lựa chọn          | Vật lí,Hỏa học,Sinh học |      |
|                               |                             |   | 8                         |                         | 11   |
| Môn học tự chọn               |                             |   | Môn học ch.đề lựa chọn cũ |                         |      |
|                               |                             | / | 8                         |                         | 10   |
| Thông tin chuyên đên          |                             |   |                           |                         |      |
| Số quyết định                 |                             |   | Ngày quyết định           |                         | Ē    |
| Xác nhận chuyển đến           | Đồng ý tiếp nhận            | • |                           |                         |      |
| Lý do từ chối                 | Đồng ý tiếp nhận<br>Từ chất |   | Ý kiến trường chuyển đến  |                         |      |
|                               |                             | / |                           |                         | 1    |

# 3.3 Xếp lớp cho học sinh chuyển đến

**Mô tả:** Sau khi học sinh được trường chuyển đi đồng ý chuyển đi. Trường chuyển đến thực hiện xếp lớp cho học sinh được xác nhận **Đồng ý tiếp nhận** chuyển đến.

#### Các bước thực hiện

Bước 1: Tại phân hệ Quản lý giáo dục THPT, đơn vị kích chọn mục **4.Học** sinh/4.2 Quản lý biến động học sinh/ 4.2.5 Xét duyệt học sinh chuyển đến.

| 💶 🗐 4. Học sinh 🔻 📝 5. Nhập liệu 👻 🎎 6. Tổ                                                                                                    | ng kết 🔻 📑 7. In ấn 🔻 📈 8. Thống kê 🔻 📑 9. Báo cáo 🔻      |
|----------------------------------------------------------------------------------------------------|-----------------------------------------------------------|
| 4.1. Hồ sơ học sinh                                                                                                    |                                                           |
| 4.2. Quản lý biến động học sinh                                                                                                    | 4.2.1. Chuyển lớp cho học sinh                            |
| and the second second second                                                                                                    | 4.2.2. Quản lý chuyển đi, chuyển đến, thôi học            |
|                                                                                                    | 4.2.3 Quản lý tài khoản chuyển trường                     |
|                                                                                                    | 4.2.4. Xét duyệt học sinh chuyển đi                       |
|                                                                                                    | 4.2.5. Xét duyệt học sinh chuyển đến                      |
| 1. The provide state of the state of the | 4.2.6. Tiếp nhận, xét duyệt học sinh nghỉ học xin học lại |
|                                                                                                    |                                                           |
|                                                                                                    |                                                           |

Bước 2: Tại cột [Hoàn thiện hồ sơ], nhà trường bấm [Cập nhật] và chọn [Xác nhận hoàn thành].

|       | I.2.5. Xét duyệt học sinh chuyể                  | n đến              |                           |                      |               |                                                         |       | U                   |                                  | Thên                 | n mới 🛛 Tìm kiểm             | Ψ , <sup>2</sup> |
|-------|--------------------------------------------------|--------------------|---------------------------|----------------------|---------------|---------------------------------------------------------|-------|---------------------|----------------------------------|----------------------|------------------------------|------------------|
| Ηικότ | ng dẫn/ Ghi chú:<br>Sở GD&ĐT xác nhận chỉ đối và | ới các trườ        | ng hợp học si             | nh chuyển từ trườn   | g tư thục sar | ng trường công lập. [Đói                                | ng gh | chú]                |                                  |                      |                              |                  |
| Khối  | Tất cả v Trường ch                               | uyến đến           | Tất cả                    |                      | ▼ Tru         | ròng chuyển đi Tất cả                                   |       | ▼ Sở GD&ĐT Tạ       | ất cả 🔹                          | Họ tên Nhập họ tên   |                              |                  |
| STT   | Xem chi tiết<br>hỗ sơ                            | Kết quả<br>học tập | Xác nhận<br>chuyển<br>đến | Thông tin xếp<br>lớp | Khối          | Học sinh                                                |       | Thông tin chuyển đi | Trường<br>chuyển đến<br>xác nhận | Sở GD&DT<br>xác nhận | Trường chuyển<br>đi xác nhận | Hoàn thiện hồ s  |
| 3     | DVC.05012024.11509                               | Ē                  | 1                         | Chưa xếp lớp         | Khối 10       | Nguyễn Duy Trung<br>Số ĐDCN: (<br>Ngày sinh: 01/11/2000 | 8     | Thành phố Hà Nội -  | Đồng ý tiếp<br>nhận              |                      | Đồng ý chuyển<br>đi          | Cập nhật         |
| Thô   | ng tin hồ sơ học sinh                            |                    |                           |                      |               |                                                         |       |                     |                                  |                      | Xác nhận                     | hoàn thành       |
| Mã I  | nồ sơ dịch vụ công:                              |                    |                           |                      |               |                                                         |       |                     |                                  |                      |                              | 3)               |
| Thô   | ng tin chuyển đi<br>Từnh/Thành l                 | Dhá Th             | 226 26 212                | NI¢:                 |               |                                                         |       | Quân/Huyân          | Linute Chure                     |                      |                              |                  |
|       | Trườ                                             | ờng TH             | IPT Trầr                  | NŲI                  |               |                                                         | v     | Lý do chuyển đi     | chuyển về g                      | gần nhà              |                              |                  |
|       |                                                  |                    |                           |                      |               |                                                         |       |                     |                                  |                      |                              | 4                |
| Thô   | ng tin học sinh                                  |                    |                           |                      |               |                                                         |       |                     |                                  |                      |                              |                  |
|       | Số định danh cá ni                               | hân                |                           |                      |               |                                                         |       | Ngày sinh           | 01/11/2008                       |                      |                              |                  |
|       | Họ                                               | tên N              | guyễn Duy <sup>-</sup>    | Trung                |               |                                                         |       | Giới tính           | Nam                              |                      |                              | Ŧ                |
|       | Dân                                              | tộc Kir            | ìh                        |                      |               |                                                         | ٣     | Khối học hiện tại   | Khối 10                          |                      |                              | Ŧ                |
|       | Lớp học                                          | cũ 1               | 0A2                       |                      |               |                                                         |       | Môn học lựa chọn    | Vật lí, Hóa h                    | ọc, Sinh học, Địa lí |                              | T                |
|       | Môn học chuyên                                   | n đề Ch            | ọn môn học                |                      |               |                                                         | Ŧ     | Môn học tự chọn     | Chọn môn h                       | ¢¢                   |                              | T                |
| Thô   | ng tin nơi ở hiện nay                            |                    |                           |                      |               |                                                         |       |                     |                                  |                      |                              |                  |

Bước 3: Khi cột hoàn thiện hồ sơ ở trạng thái **[Đã hoàn thiện hồ sơ],** nhà trường kích vào nút **[Chưa xếp lớp]** để thực hiện xếp lớp cho học sinh đã được tiếp nhận hồ sơ chuyển trường.

| 1    | Trường học 🔹 🎎 2. Lớp<br>4.2.5. Xét duyệt học sinh chu | học 👻 🧘<br>Nyền đến | j∛ 3. Nhân sự             | 4. Học sin           | nh 🍷 🌘      | 🗹 5. Nhập liệu 👻 🏄 🕺 6. Tổn                                         | g kết 🔻 📑 7. In ắn 🍷 🔽 8. Thống    | kê ▼ [ 9.                        | Bảo cáo 🝷 10. Công cụ hệ<br>Thêm m | ỗ trợ 🔻<br>ới Tìm kiếm       | <ul> <li>x<sup>k</sup> □</li> </ul> |
|------|--------------------------------------------------------|---------------------|---------------------------|----------------------|-------------|---------------------------------------------------------------------|------------------------------------|----------------------------------|------------------------------------|------------------------------|-------------------------------------|
| Hướ  | ng dẫn/ Ghi chú:<br>Sở GD&DT xác nhận chỉ đố           | i với các trườ      | rng hợp học si            | inh chuyển từ trường | g tư thục s | sang trường công lập. [Đóng ghi                                     | chú]                               |                                  |                                    |                              |                                     |
| Khối | Tất cà 🔻 Trường                                        | chuyển đến          | Tất cả                    |                      | • 1         | Trường chuyển đi Tất cả                                             | ▼ Sở GD&DT Ta                      | it cà 🔻                          | Họ tên Nhập họ tên                 |                              |                                     |
| STT  | Xem chi tiết<br>hỗ sơ                                  | Kết quả<br>học tập  | Xác nhận<br>chuyển<br>đến | Thông tin xếp<br>lớp | Khối        | Học sinh                                                            | Thông tin chuyển đi                | Trường<br>chuyển đến<br>xác nhận | Sở GD&DT<br>xác nhận               | Trưởng chuyển<br>đi xác nhận | Hoàn thiện hỗ sơ                    |
| 3    |                                                        | EQ.                 | 5                         | Chưa xếp lớp         | Khối 10     | Nguyễn Duy Trung           Số ĐDCN:           Ngày sinh: 01/11/2008 | Thành phố Hà Nội - Huyện Chương Mỹ | Đồng ý tiếp<br>nhận              |                                    | Đồng ý chuyển<br>đi          | Đã hoàn thiện hồ<br>sơ              |
| 4    | Tạo hồ sơ DVC                                          | Ē                   | /                         | Chưa xếp lớp         | Khối 11     | 1                                                                   |                                    |                                  |                                    | Đồng ý chuyển<br>đi          | 4                                   |
| 5    | DVC.(                                                  | Ē                   | /                         | Chưa xếp lớp         | Khối 11     | 1                                                                   |                                    | Đồng ý tiếp<br>nhận              |                                    |                              | Cập nhật                            |

Bước 3: Nhà trường chọn lớp chuyển đến, ngày chuyển đến và kích nút [**Xếp học** sinh vào lớp] để hoàn thành xếp lớp cho học sinh chuyển đến.

Sau khi hoàn thành xếp lớp, nhà trường vào mục **4.1.1 Quản lý hồ sơ học sinh** để kiểm tra thông tin học sinh.

(Lưu ý: Với những trường hết chỉ tiêu được giao và chỉ còn chỉ tiêu bổ sung thì Sở GD&ĐT sẽ thực hiện xác nhận hồ sơ trước sau đó nhà trường mới có thể thực hiện hoàn thiện hồ sơ và xếp lớp cho học sinh).

## 4. Tiếp nhận, xét duyệt học sinh nghỉ học xin học lại

**Mô tả:** Chức năng này hỗ trợ quản trị viên nhà trường tiếp nhận và xét duyệt học sinh nghỉ học xin học lại.

#### Các bước thực hiện

Bước 1: Tại phân hệ Quản lý giáo dục THPT, đơn vị kích chọn mục **4.Học** sinh/4.2 Quản lý biến động học sinh/ 4.2.6. Tiếp nhận, xét duyệt học sinh nghỉ học xin học lại.

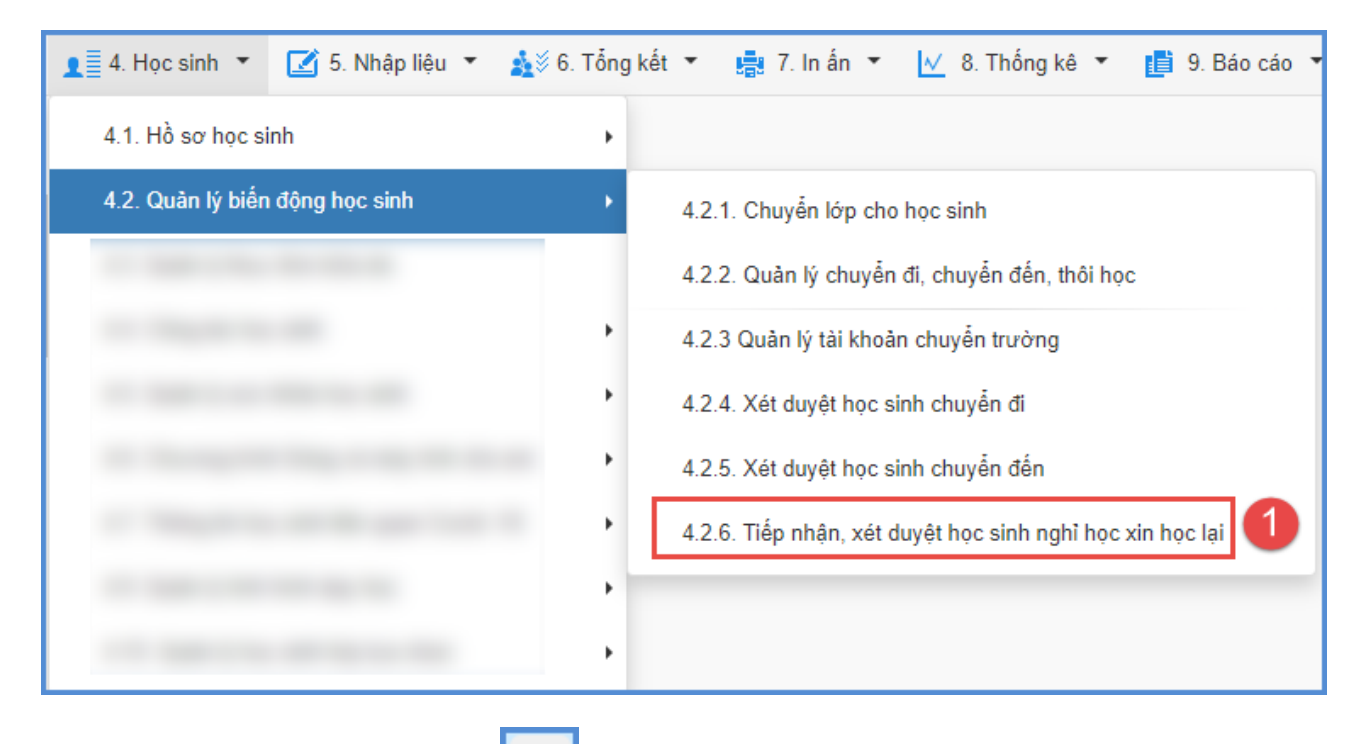

Bước 2: Kích biểu tượng trước tên học sinh cần xét duyệt nghỉ học xin học lại.

| 4    | 2.6. Tiếp nh | ận, xét duyệt học sinh       | n nghỉ học xin học  | lọi                 |                   |                 |                  |            |           |             | Thêm mới Xóa mục chọn Cấp lại mã định da | nh Xuất excel     | * * C     |
|------|--------------|------------------------------|---------------------|---------------------|-------------------|-----------------|------------------|------------|-----------|-------------|------------------------------------------|-------------------|-----------|
| Hướn | g dẫn/ Ghi c | hủ:<br>(óa học sinh chỉ dành | cho hoc sinh chura  | được trưởng tiấn nh | in (học sinh có ) | màu độ) (Độn    | a abi chúl       |            |           |             |                                          |                   |           |
|      | churc hang a | Khối Chọn khối               | T CHO Học sinh chữa | Chon dot            | họn đạt chuyển i  | nad doj. [Dolij | g gin chuj.      | •          |           |             |                                          |                   |           |
| STT  |              | Tiếp nhận học                | Yắn lớn             | Kất quả học tập     | Khối              | Lán             | Hos sinh         | Naiverinh  | Giới tính | Loại chuyển | Học tại trưởng/ Chuyển cang trưởng khác  | Trunàna tiến nhân | Sắc duyết |
| 311  |              | sinh học lại                 | Vehioh              | iver dua nộc rập    | KIIO              | cop             | Thộc shint       | ingay siim |           | trường      | nýc tại dươngi chuyện sang dương khác    | nương tiếp miện   | 50 duyệt  |
| 1    |              | ∠1                           | Chưa xếp            | ĒČ                  | Khối 11           |                 | Truong Thu Huong |            | Nữ        |             |                                          |                   |           |
| 2    |              | 1                            | Chưa xếp            | ĒČ                  | Khối 11           |                 | Nguyễn Văn Linh  |            | Nam       |             |                                          |                   |           |

Bước 3: Xác nhận học lại và kích nút [Xác nhận].

| Thông tin học sinh:          |      |                               |   |                      |      |                  |    |
|------------------------------|------|-------------------------------|---|----------------------|------|------------------|----|
| Mã định danh                 | [1]  |                               |   | Họ tên               | [5]  | Trương Thu Hương |    |
| Giới tinh                    | [2]  | NQ                            | * | Ngày sinh            | [6]  |                  | 10 |
| Dân tộc                      | 미    | Kinh                          | * | Khối học             | ŋ    | Khối 11          | *  |
| Điện thoại liên hệ           | [4]  |                               |   |                      |      |                  |    |
| Thông tin liên hệ, gia đình: |      |                               |   |                      |      |                  |    |
| Tên cha                      | [8]  | Trương Đức Vượng              |   | Năm sinh cha         | [11] | 1961             |    |
| Tên mẹ                       | [9]  | Lại Thị Bồn                   |   | Năm sinh mẹ          | [12] | 1976             |    |
| Tên người đỡ đầu             | [10] |                               |   | Năm sinh người Đ.Đầu | [13] |                  |    |
| Thông tin học sinh học lại:  |      |                               |   |                      |      |                  |    |
| Trạng thái                   | [14] | Học tại trường                | • | Chuyển đến           | [18] |                  | *  |
| Lý do chuyển đi              | [15] |                               |   | Tinh/Thành phố       | [19] | Thành phố Hà Nội | *  |
| Tinh/T.Phố chuyển đi         | [16] | Chọn tình/thành phố chuyển đi | * | Quận/Huyện           | [20] | Quận Ba Đình     | *  |
| CSGD học trước đây           | [17] | Chạn trường chuyển đi         | ٠ | Trưởng               | [21] | тнрт             | ٠  |
| Thông tin đợt xin học lại:   |      |                               |   |                      |      |                  |    |
| Đợt chuyển trường            | [22] |                               | • | Ngày học lại         | [24] |                  | m  |
| X.Nhận học lại/ Chuyển đi    | [23] | Duyêt                         |   | Lý do từ chối        | [25] |                  |    |

Bước 4: Nhà trường thực hiện xếp lớp học sinh.

| 4.2                                                                                                    | t.6. Tiếp nh                                     | ận, xét duyệt học sinl        | n nghỉ học xin học | lại             | Thêm mới 🛛 Xóa mục chọn 🔹 Cấp lại mã định da | nh Xuất excel | ▼ x <sup>e</sup> □ |           |           |                       |                                          |                  |          |
|----------------------------------------------------------------------------------------------------|--------------------------------------------------|-------------------------------|--------------------|-----------------|----------------------------------------------|---------------|--------------------|-----------|-----------|-----------------------|------------------------------------------|------------------|----------|
| Hướng đản (Ghi chủ:<br>Chức năng Xóa học sinh cho học sinh cho a được trưởng tiếp nhận (học sinh có màu đỏ). [Đông ghỉ chủ]. |                                                  |                               |                    |                 |                                              |               |                    |           |           |                       |                                          |                  |          |
|                                                                                                    | Khối Chọn khối • Chọn đợt Chọn đợt chuyến trưởng |                               |                    |                 |                                              |               |                    |           |           |                       |                                          |                  |          |
| STT                                                                                                    |                                                  | Tiếp nhận học<br>sinh học lại | Xếp lớp            | Kết quả học tập | Khối                                         | Lớp           | Học sinh           | Ngày sinh | Giới tính | Loại chuyển<br>trường | Học tại trường/ Chuyển sang trường khác  | Trường tiếp nhận | Sở duyệt |
| 1                                                                                                    |                                                  | 1                             | Chưa xếp           | Ð               | Khối 11                                      |               | Trương Thu Hương   |           | Nữ        | Học tại trường        | THPT<br>Quân Ba Đình<br>Thành phố Hà Nội | Đã tiếp nhận     |          |

# 5. Đăng xuất tài khoản

**Mô tả:** Sau khi hoàn thành các thao tác trên phần mềm, nhà trường thực hiện đăng xuất tài khoản để đảm bảo an toàn, bảo mật dữ liệu.

# TRÂN TRỌNG CẢM ƠN!

# Thông tin hỗ trợ:

- Hotline: 1900.4740 (Trong giờ Hành chính từ T2 đến Thứ 7 hàng tuần).